### What you can do on ANA :

Browse the latest images (data) taken by the instrument and AG/SH/SV Apply the analysis to the acquired data Edit your Observation Procedure File

\* If your proposal ID is oXXXXX, then the acquired data will be stored in /data/oXXXXX and you can use the work area of /work/oXXXXX.

#### How to start-up the ANA workstation?

> Unix (CDE) Login : uXXXXX Passwd : Ask your Support Scientist

> SOSS Login by clicking the right-mouse-button on the blank workspace and select "ANA Login". Proposal ID : oXXXXX Passwd : Ask your Support Scientist (Fig.1)

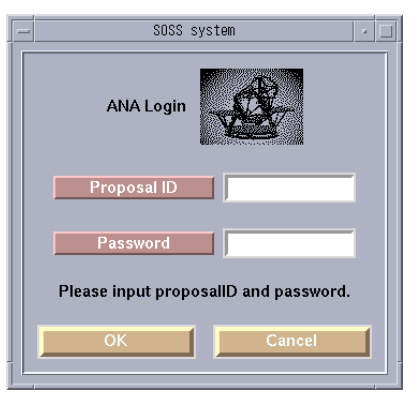

(Fig.1)

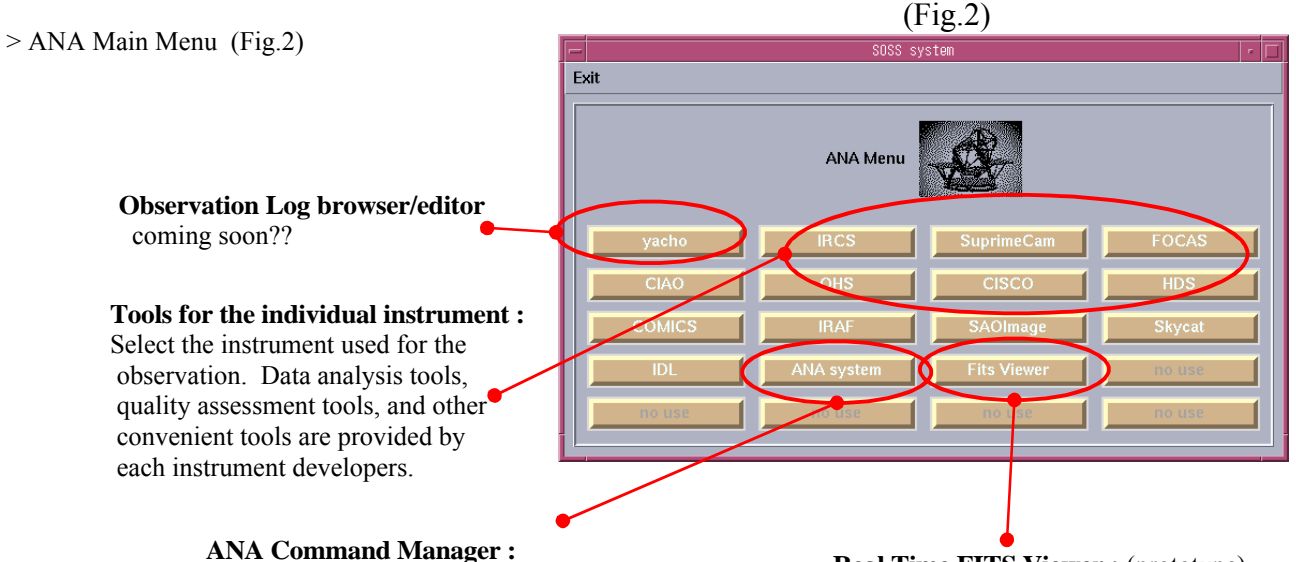

Some instruments require the observation control parameters which would be calculated by ANA using data analysis tools. And the Observation System can send the various executable commands to ANA. If your instrument needs the interaction between SOS and ANA, you have to start-up the "ANA system". (Just click). (Fig.3). Ask the Support Scientists whether it is necessary for the observation or not. **Real Time FITS Viewer :** (prototype) You can browse the latest image(data) on this FITS Viewer (Fig.4). The data transfered from the instrument will be shown automatically.

## > ANA Command manager (Fig.3)

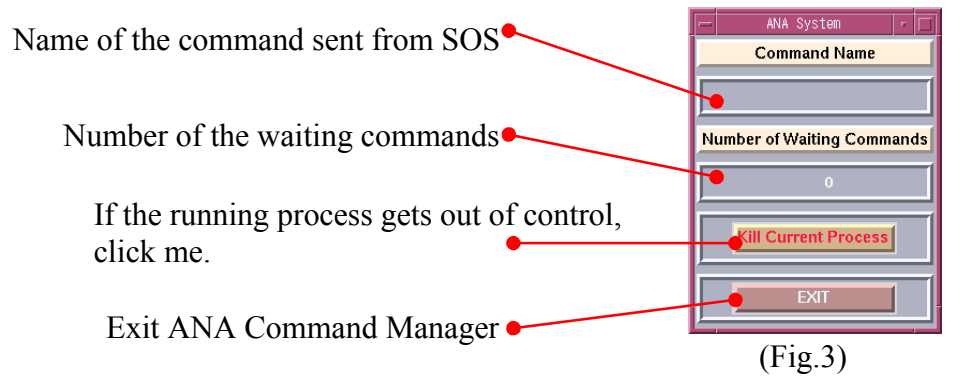

# > Real Time FITS viewer (Fig.4) (prototype)

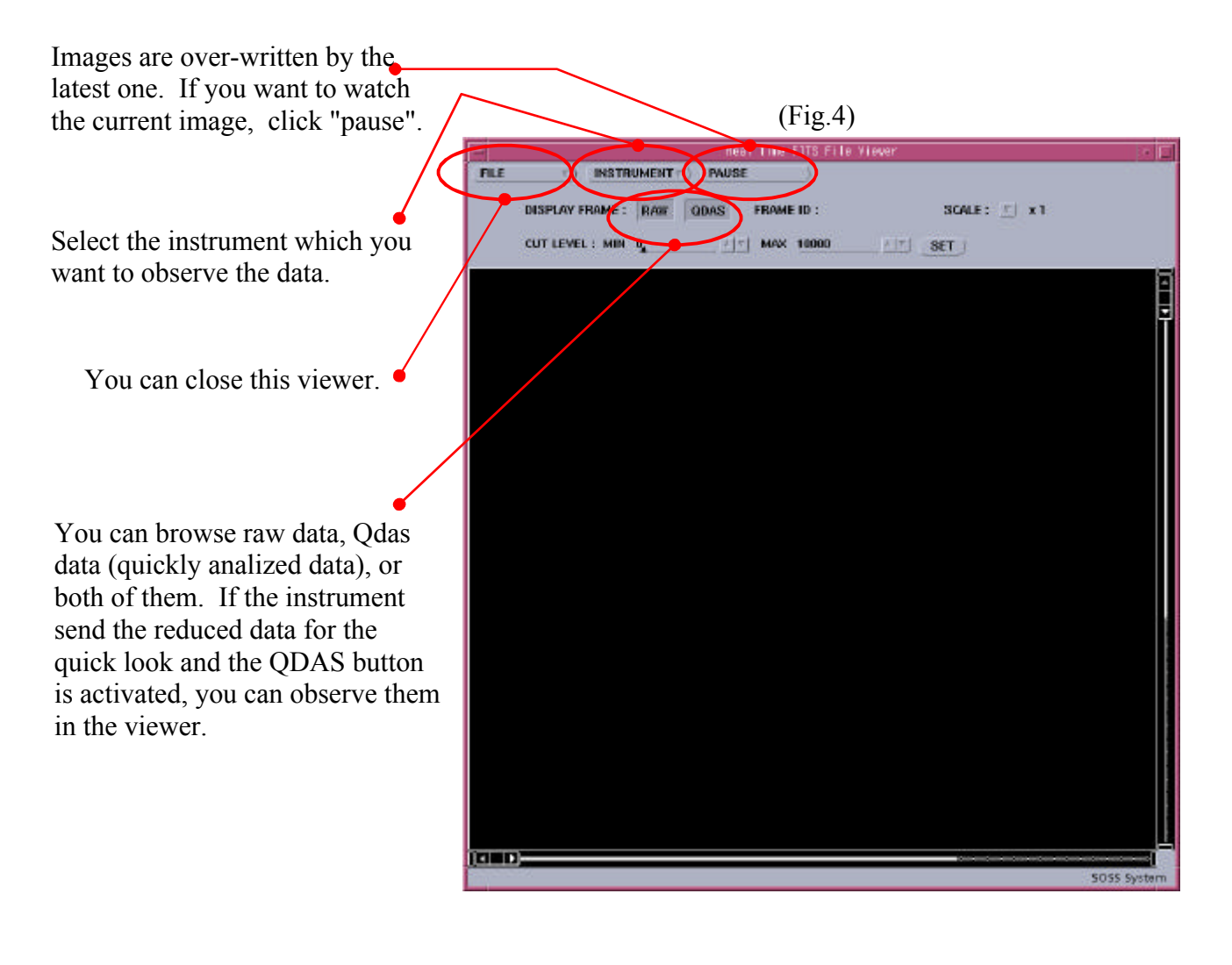

## How to edit / modify your Observation Procedure File (OP)

- > Open the terminal window
- > type : su oXXXXX <ret>
  - (oXXXXX is your proposal ID)
- > OPs are stored in the "Procedure" directory just under the proposal ID's home. (/home/oXXXXX/Procedure/)
- > The extension of the OPs are "ope" or "opo".
- > You can use the following editors as of today. vi, emacs
- > If the new window cannot be opened on your desktop, try "xhost +".
- \* If you want to edit your OPs, please let the support scientists know before editting. Inappropriate change may cause error and you may suffer observing time loss.

## How to terminate the ANA workstation?

> After closing all windows and sub-windows called from the main menu (Fig.2), you can close the main menu. Then exit from the CDE workspace by clicking the "EXIT" button.

\* You always have to close the main menu before Unix Logout.

Thank you

Comments, suggestions : mail to SOS@naoj.org